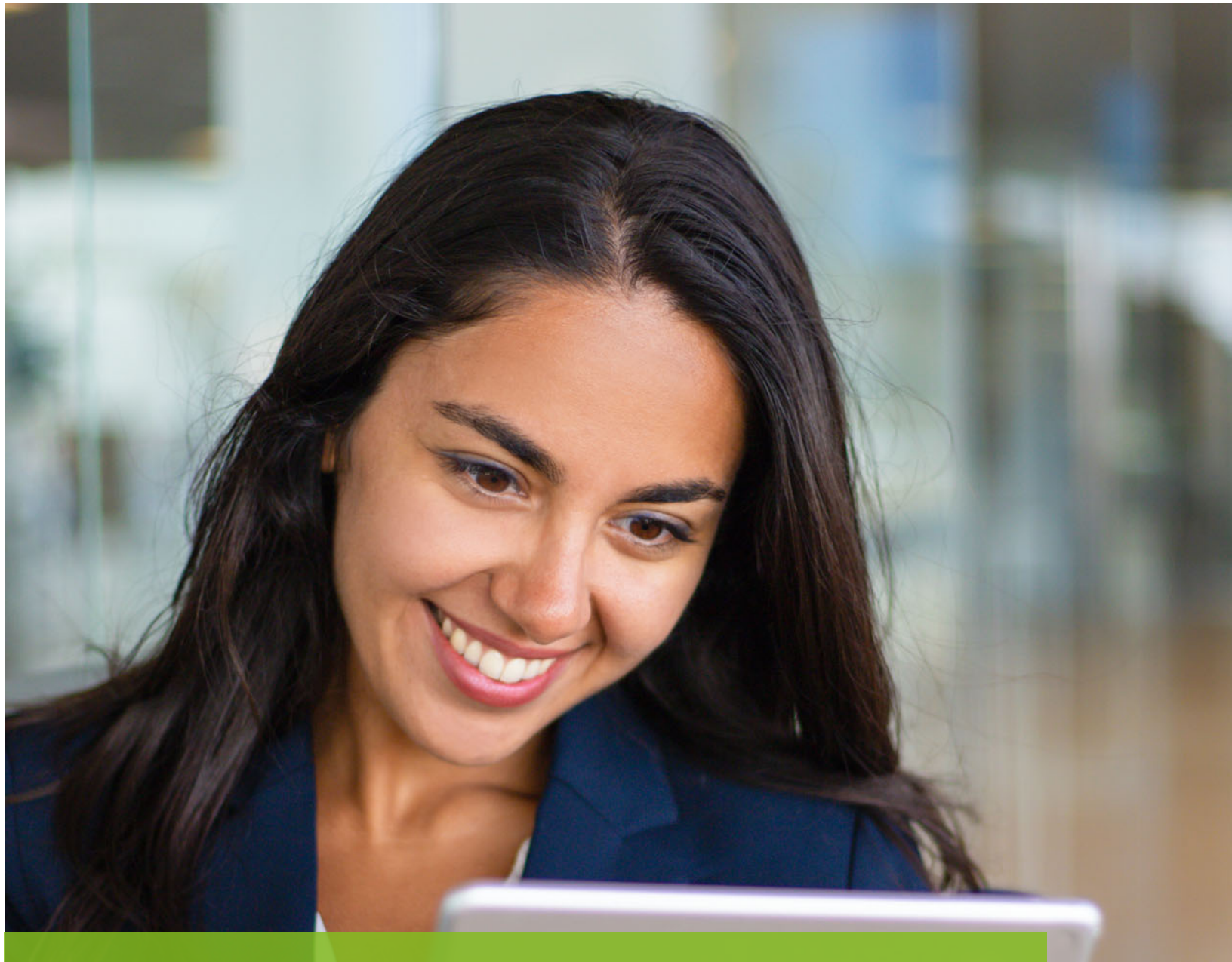

TaxWise<sup>®</sup> Online Admin Role and Functions © 2020 Universal Tax Systems, Inc. and its affiliates and/or licensors. All rights reserved. 225 Chastain Meadows Court NW Suite 200 Kennesaw, Georgia 30144

No part of this workbook may be copied, photocopied, reproduced, modified or distributed in any form or by any means without permission in writing from Wolters Kluwer, Inc. d/b/a Universal Tax Systems, Inc. Information in this workbook is subject to change without notice. Any software described in this workbook is furnished under a license agreement and may be used or copied only in accordance with the terms of the agreement.

Wolters Kluwer is not engaged in rendering legal, technical, or other professional services. Use of this workbook or the information in this publication does not relieve the user of complete responsibility for the operation and functionality of its computers and/or network, for the maintenance and backup of all user data, or for the preparation, content, accuracy, and review of all forms.

THERE ARE NO WARRANTIES, EXPRESSED OR IMPLIED, INCLUDING WARRANTIES OF MERCHANTABILITY OR FITNESS FOR A PARTICULAR PURPOSE, MADE WITH RESPECT TO THESE MATERIALS OR ANY OTHER INFORMATION PROVIDED TO THE STUDENT.

All trademarks are the property of their respective owners.

### **Table of Contents**

| Admin Password                                                                                             |                                           |
|----------------------------------------------------------------------------------------------------|-------------------------------------------|
| Resetting Admin Password                                                                                   |                                           |
| Resetting User Passwords                                                                                   | 6                                         |
| Admin User Functions                                                                                       |                                           |
| Managing Returns                                                                                           |                                           |
| Move Returns                                                                                               |                                           |
| Delete Returns                                                                                             |                                           |
| Restore Returns                                                                                            |                                           |
| Import Returns                                                                                             |                                           |
| Import returns from TaxWise Desktop                                                                        | Error! Bookmark not defined.              |
|                                                                                                    |                                           |
| Import Converted Returns                                                                                   | Error! Bookmark not defined.              |
| Import Converted Returns<br>Resolve Import Duplicates                                                      | <b>Error! Bookmark not defined.</b><br>21 |
| Import Converted Returns<br>Resolve Import Duplicates<br>Export Returns                                    | Error! Bookmark not defined.<br>21<br>    |
| Import Converted Returns<br>Resolve Import Duplicates<br>Export Returns<br>Audit Log                       | Error! Bookmark not defined.<br>          |
| Import Converted Returns<br>Resolve Import Duplicates<br>Export Returns<br>Audit Log<br>Export Return List | Error! Bookmark not defined.<br>          |

# Admin Role and

 $^{\odot}$  2020 Universal Tax Systems, Inc. and its affiliates and/or licensors. All rights reservec

This course book reviews the administrative functions of in TaxWise®Online™.

### **Admin Password**

The first time you log in, your password is your software registration code. You are then prompted to create your own password. You can find your software registration code in your Welcome email.

The requirements for the Admin password and any other user password using TaxWise Online are as follows:

- 8-100 characters
- At least 1 upper case letter
- At least 1 lower case letter
- At least 1 number
- At least 1 special character/punctuation

Passwords expire every 90 days.

### **Resetting Admin Password**

If the admin user forgets his/her password prior to failed login attempts:

1. Click the Forgot username or password? link provided on the login screen.

|          | User Verification ( what's th | is?)                         |
|----------|-------------------------------|------------------------------|
|          | I'm not a robot               | reCAPTCHA<br>Privacy - Terms |
| WARN     | ING: Three unsuccessful log   | in attempts will lock your   |
| accour   | nt                            |                              |
| First ti | me signing in?                |                              |
| Forget   | username or password?         |                              |

2. On the Reset Password screen, enter your **Client ID** and **Username**, and click **Next**.

| Reset Password |
|----------------|
| Client ID      |
| Username       |
|                |
| Next           |
| Cancel         |
|                |

3. TaxWise Online displays message to check your email.

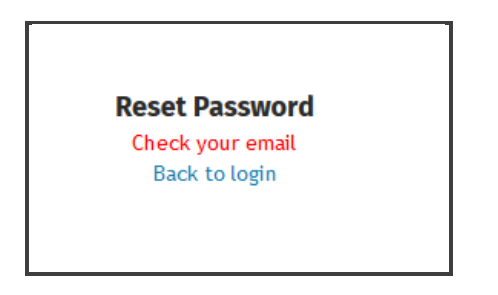

**4.** The admin user will receive an email with a temporary password. Highlight and copy the password.

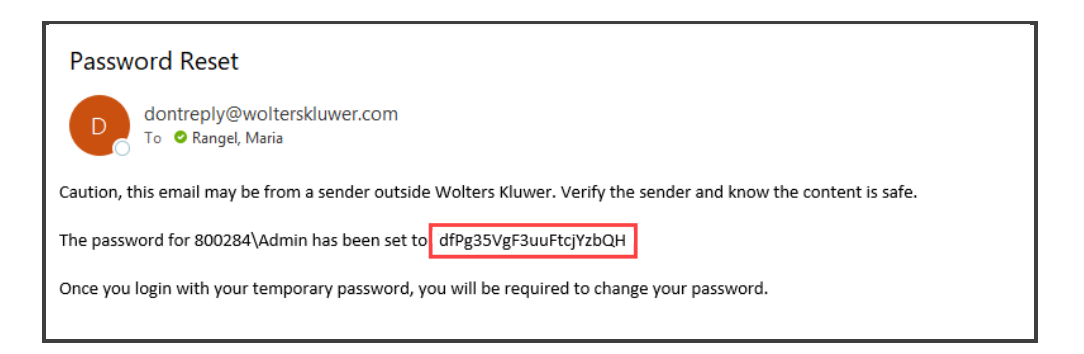

**5.** Return to the login page of TaxWise Online, and use the temporary password to log in to TaxWise Online. You will be prompted to change the password.

### **Resetting User Passwords**

If a user forgets his/her password prior to failed login attempts:

**1.** Click the **Forgot username or password?** link provided on the login screen.

|           | User Verification ( what's this | ?)                           |
|-----------|---------------------------------|------------------------------|
|           | I'm not a robot                 | reCAPTCHA<br>Privacy - Terms |
| WARNI     | NG: Three unsuccessful login    | attempts will lock your      |
| account   | t                               |                              |
| First tin | ne signing in?                  |                              |
| Forgot u  | isername or password?           |                              |

2. On the Reset Password screen, enter your **Client ID** and **Username**, and click **Next**.

| Reset Password |
|----------------|
| Client ID      |
| Username       |
| Next           |
| Cancel         |
|                |

3. TaxWise Online displays message to check your email.

4. Click the Forgot username or password? link provided on the login screen.

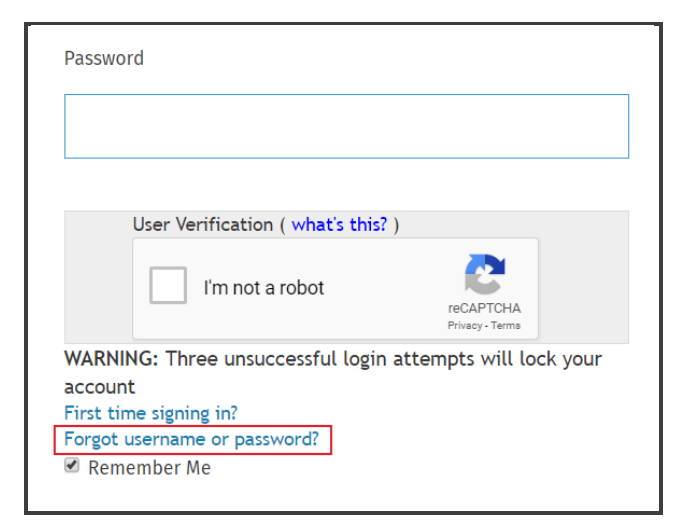

5. On the Reset Password screen, enter your **Client ID** and **Username**, and click **Next**.

| Reset Password |  |
|----------------|--|
| Client ID      |  |
| Username       |  |
|                |  |
| Next           |  |
| Cancel         |  |
|                |  |

6. TaxWise Online displays message to check your email.

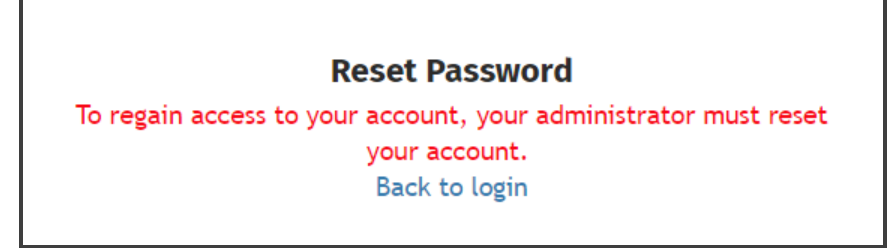

**7.** The admin user receives an email letting them know that a user needs help. The admin user will need to log in to the User Manager to reset that user's password.

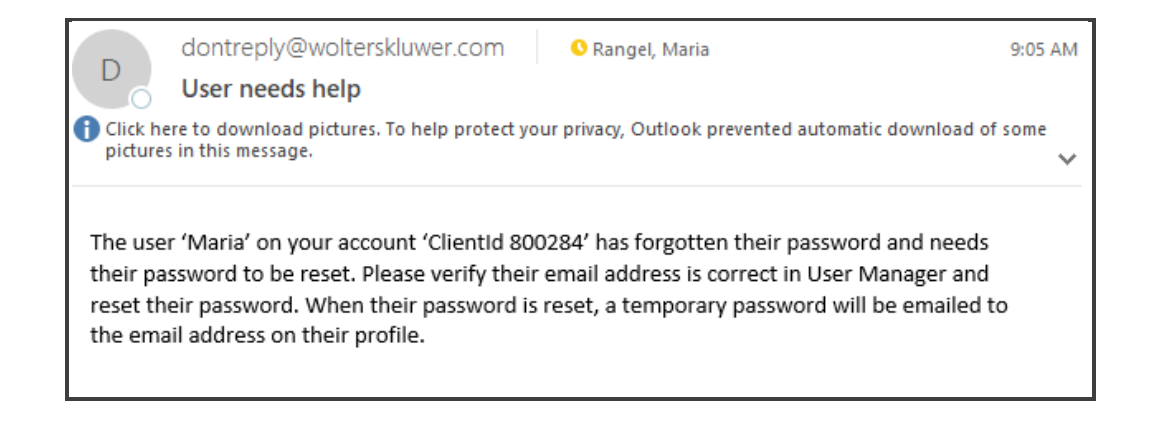

To access these options:

1. As the Admin user, from the Administrator menu, click Settings.

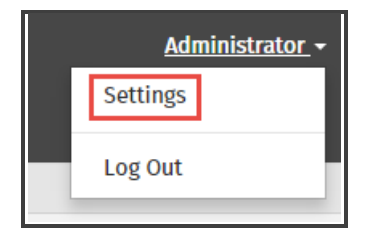

2. From the Settings page, click Manage Users.

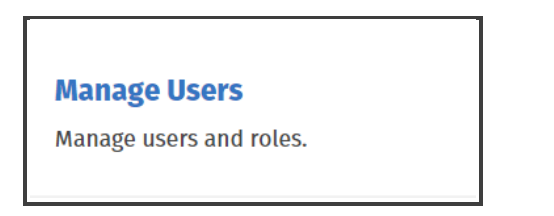

**3.** On the User Manager page, the admin user can reset the password for any other user by clicking the **Reset** link.

| <u>Create a l</u>        | lew U       | <u>ser</u> | <u>A</u>      | Add/Ch                  | nange Admir | <u>Message</u>      | Show Inact            | ive Users    |
|--------------------------|-------------|------------|---------------|-------------------------|-------------|---------------------|-----------------------|--------------|
| Enable Remote Assistance |             |            | E             | Restrict IP Addresses   |             |                     | Logged In l           | <u>Jsers</u> |
| Mark all users active    |             |            | Ν             | Mark all users inactive |             | Manage 2-           | Step Verification NEW |              |
| <u>Help</u>              |             |            |               |                         |             |                     |                       |              |
|                          |             |            |               |                         |             |                     |                       |              |
| et Password              | Edit        | UserName   | FirstName     | M.I.                    | Last Name   | Assigned Roles      |                       |              |
| Reset                    | <u>Edit</u> | Admin      | Administrator | r                       |             | ReturnPrinter, Admi | nistrator             |              |
| Reset                    | <u>Edit</u> | Chaos      | Nathan        |                         | Plant       | ReturnPreparer      |                       |              |
| Reset                    | <u>Edit</u> | Maria      | Maria         |                         | Rangel      | SuperUser, License  | dUser                 |              |
|                          |             |            |               |                         | - ·         |                     |                       |              |

**4.** TaxWise Online displays a confirmation message asking if we are sure we want to reset selected user, click **OK**.

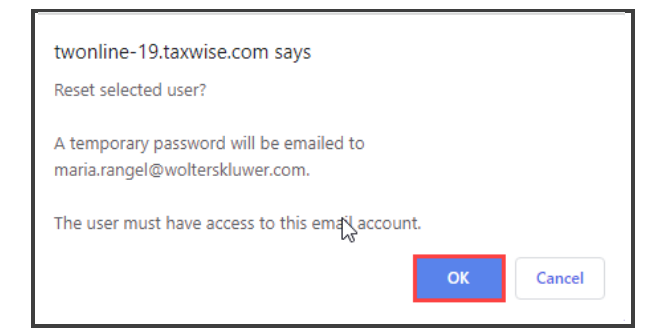

5. The users will receive an email, with a temporary password.

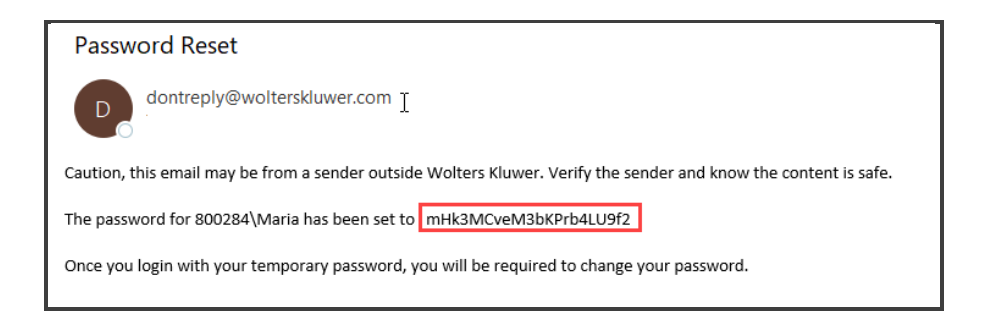

**6.** Return to the login page of TaxWise Online, and use the temporary password to log in to TaxWise Online. You will be prompted to change the password.

### **Admin User Functions**

Now there are some roles designed specifically for the Admin user, or users with the Admin role assigned to them. Any features that can only be performed by the Admin user, will be noted.

The table below outlines the administrator functions available to any user who is assigned the Administrator Role.

| Function/Lesson  | Description                                                                                                    |
|------------------|----------------------------------------------------------------------------------------------------|
| General Settings | Set general settings. This includes user and administrator settings,<br>custom fields, returns stages, print sets, and the carryforward of print<br>sets. Also included in general settings is the Advance setting that<br>allows you to enable override function for user role. |
| Return Templates | Create return templates for all user names in the system. Carryforward Return Templates.                                                                                                    |
| Manage Users     | Create user names and assign user roles. Here you can assign or restrict user privileges. The only exception is that you cannot assign the <b>LicensedUser</b> role, as only the Admin user can.                                                                                 |
| Client Letters   | Allows you to create custom client letter templates.                                                                                                    |
| Print Sets       | Create federal and state print sets for sub-offices                                                                                                    |
| Send Settings    | Send settings to designated offices.                                                                                                    |
| Audit log        | Allows you to view audit log for selected return(s).                                                                                                    |
| Return Manager   | Open, edit, print, and if applicable, delete or move tax returns under any username.                                                                                                    |
| E-File Manager   | Create and submit e-files for returns under any username. Clear sent e-file status.                                                                                                    |

For additional information on general settings, return templates, managing users, creating custom client letter templates, establishing federal and state print sets, and sending settings to sub-offices, review the respective lessons in the Registration and Setup course.

### **Managing Returns**

The Admin user, or any user assigned the administrator role can create a new return, open, edit, print, delete or move tax returns under any username.

#### **Move Returns**

This action allows you to move tax returns from one user to another. When the tax return is moved it is no longer available to the original user. The ability to move returns is only available to the Admin user or a user with one of the following security roles: Administrator, SuperUser, or Reviewer.

To move returns:

- 1. Log in as the admin user or a user with an appropriate security role.
- 2. Click Tax Returns.
- 3. From the View More Actions list, click Move Returns.

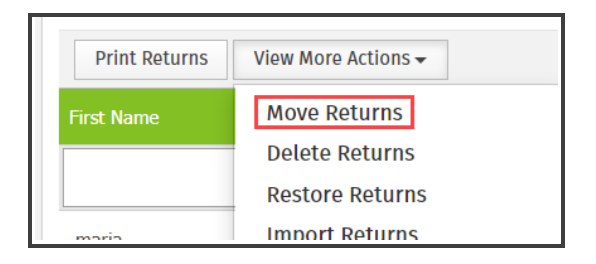

**4.** TaxWise Online displays the Move Returns to Another User dialog box. From the Select a User list, select the users where you want the return(s) moved to.

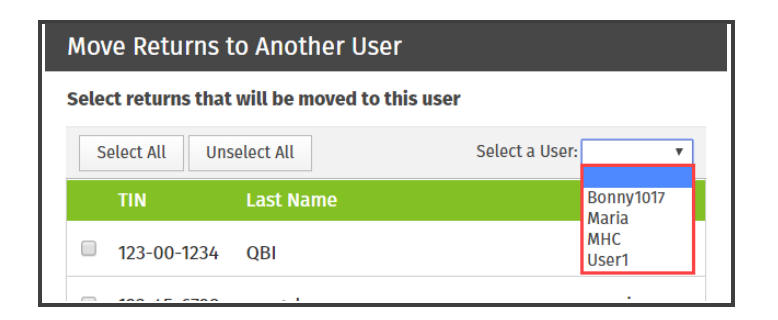

**5.** Select the return(s), and click **Move**.

| Select All | Unselect All |            |
|------------|--------------|------------|
| TIN        | Last Name    | First Name |
|            | QBI          | TaxPayer   |
|            | rangel       | maria      |
|            | Duncan       | Robert     |
|            |              |            |
|            | Smith        | Robert     |
|            | Kindyak      | Maryna     |
|            |              |            |

6. TaxWise Online displays the Move Return(s) confirmation page, click **OK** to proceed.

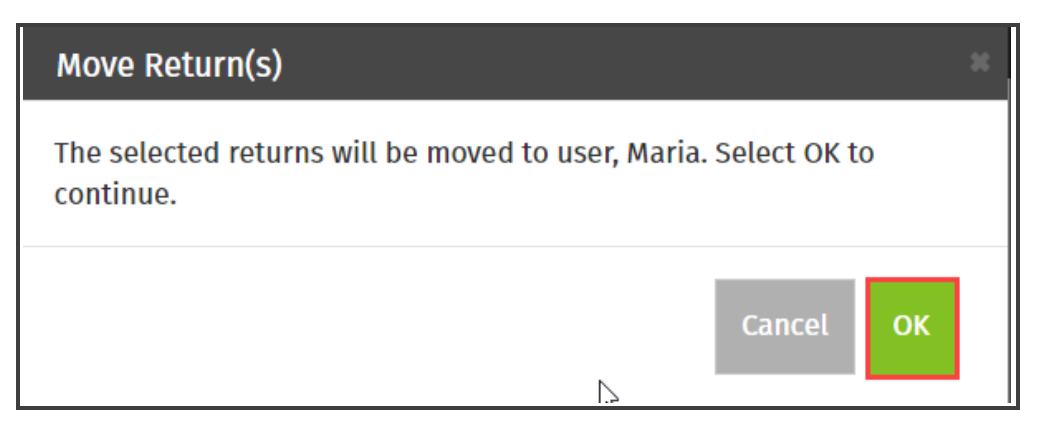

**7.** TaxWise Online displays the Move Return Results. Here we see listed the returns moved and to what user. Click **Close**.

| Move Returns to Another User |                             |                  |  |  |  |
|------------------------------|-----------------------------|------------------|--|--|--|
| Move Return Results          |                             |                  |  |  |  |
| he following re              | eturns were moved to Maria: |                  |  |  |  |
| TIN                          | Last Name                   | First Name       |  |  |  |
| 327-00-3566                  | Duncan                      | Rober <u>î</u> t |  |  |  |
| 798-00-0000                  | Kindyak                     | Maryna           |  |  |  |
|                              |                             |                  |  |  |  |
|                              |                             |                  |  |  |  |
|                              |                             |                  |  |  |  |
|                              |                             | Close            |  |  |  |
|                              |                             |                  |  |  |  |

That user can now access those returns, but the original user can no longer access the returns moved.

#### **Delete Returns**

TaxWise Online allows you to delete returns and has the ability to restore returns after deletion.

To delete returns:

- 1. Log in as the admin user or a user appropriate security role.
- 2. Click Tax Returns.
- 3. From the View More Actions list, click Delete Returns.

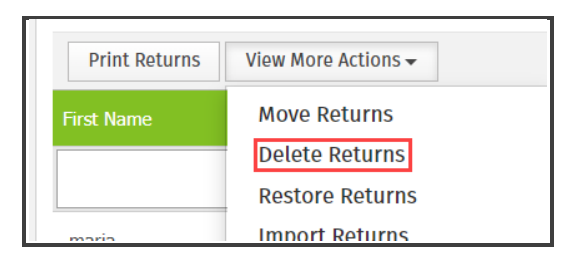

4. TaxWise Online displays the Delete Returns dialog box. Select the return(s) and clickDelete.

| Del         | Delete Returns                                                                                                    |            |  |                     |  |  |
|-------------|----------------------------------------------------------------------------------------------------|------------|--|---------------------|--|--|
| Som<br>doci | Some returns have documents associated with them. All associated documents will be deleted when the return is deleted. |            |  |                     |  |  |
| Sele        | ect returns to d                                                                                                    | elete      |  |                     |  |  |
| S           | Select All Uns                                                                                                    | select All |  |                     |  |  |
|             | TIN                                                                                                    | Last Name  |  | First Name          |  |  |
|             | -                                                                                                    | QBI        |  | TaxPayer            |  |  |
|             |                                                                                                    | rangel     |  | maria               |  |  |
|             |                                                                                                    | Duncan     |  | Robert              |  |  |
|             | -                                                                                                    |            |  |                     |  |  |
|             |                                                                                                    | Smith      |  | Robert              |  |  |
|             | -                                                                                                    | Kindyak    |  | Maryna              |  |  |
|             |                                                                                                    |            |  |                     |  |  |
|             |                                                                                                    |            |  |                     |  |  |
|             |                                                                                                    |            |  |                     |  |  |
|             |                                                                                                    |            |  | <b>Delete</b> Close |  |  |

**5.** TaxWise Online displays the Delete Return(s) confirmation page. If there are documents associated with this return, they will be permanently deleted. Click **OK** to proceed.

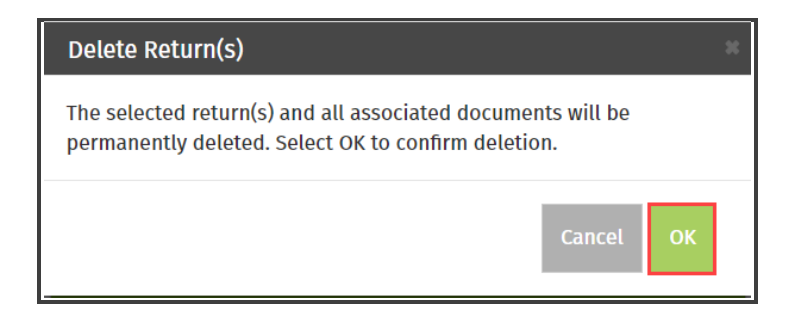

**6.** TaxWise Online displays the Delete Returns dialog box. Listed here are the returns that were deleted. Click **Close** to exit.

| Delete Returns                 |                                                               |  |  |  |  |
|--------------------------------|---------------------------------------------------------------|--|--|--|--|
| Delete Returns Results         |                                                               |  |  |  |  |
| The following returns deleted: |                                                               |  |  |  |  |
| Last Name                      | First Name                                                    |  |  |  |  |
| -                              |                                                               |  |  |  |  |
|                                |                                                               |  |  |  |  |
|                                |                                                               |  |  |  |  |
|                                |                                                               |  |  |  |  |
|                                |                                                               |  |  |  |  |
|                                |                                                               |  |  |  |  |
|                                |                                                               |  |  |  |  |
|                                |                                                               |  |  |  |  |
|                                | Close                                                         |  |  |  |  |
|                                | Returns<br>curns Results<br>ing returns deleted:<br>Last Name |  |  |  |  |

#### **Restore Returns**

TaxWise Online gives you the option to restore returns you have previously deleted.

To restore returns:

- **1.** Log in as the admin user or a user appropriate security role.
- 2. Click Tax Returns.
- 3. From the View More Actions list, click Restore Returns.

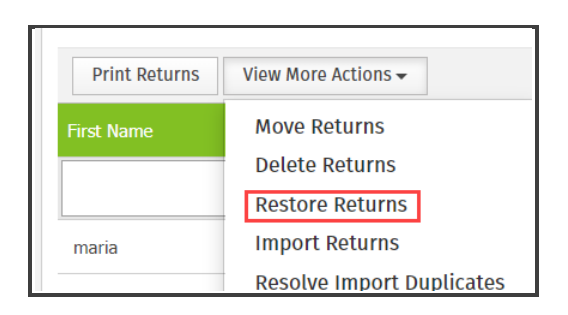

 TaxWise Online displays the Restore Returns dialog box. Select the return(s) and click Restore.

| Restore Returns           |                           |  |  |  |  |  |  |  |  |  |  |
|---------------------------|---------------------------|--|--|--|--|--|--|--|--|--|--|
| Select returns to restore | Select returns to restore |  |  |  |  |  |  |  |  |  |  |
| Select All Unselect All   | Select All Unselect All   |  |  |  |  |  |  |  |  |  |  |
| TIN Last Name             | First Name                |  |  |  |  |  |  |  |  |  |  |
|                           |                           |  |  |  |  |  |  |  |  |  |  |
|                           |                           |  |  |  |  |  |  |  |  |  |  |
|                           |                           |  |  |  |  |  |  |  |  |  |  |
|                           |                           |  |  |  |  |  |  |  |  |  |  |
| C Rangel                  | Maria                     |  |  |  |  |  |  |  |  |  |  |
|                           |                           |  |  |  |  |  |  |  |  |  |  |
|                           |                           |  |  |  |  |  |  |  |  |  |  |
|                           |                           |  |  |  |  |  |  |  |  |  |  |
|                           | <b>Restore</b> Close      |  |  |  |  |  |  |  |  |  |  |
|                           |                           |  |  |  |  |  |  |  |  |  |  |

5. TaxWise Online displays the Restore Return(s) confirmation page. Click **OK** to proceed.

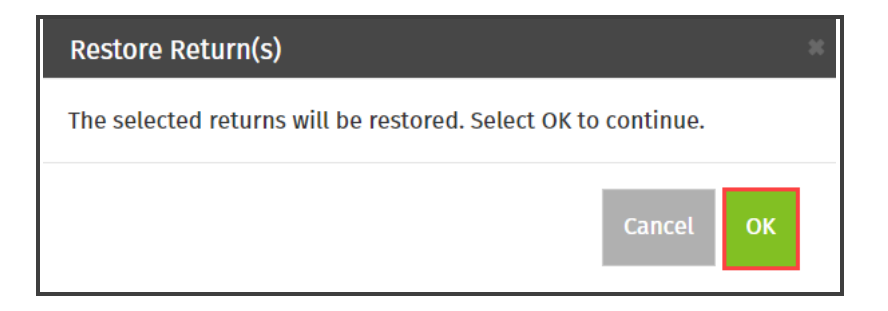

**6.** TaxWise Online displays the Restore Returns dialog box. Listed here are the returns that were restored. Click **Close** to exit.

| Restore    | Returns                         |            |
|------------|---------------------------------|------------|
| Restore R  | eturns Results                  |            |
| The follow | ing returns have been restored: |            |
| TIN        | Last Name                       | First Name |
|            |                                 |            |
|            |                                 |            |
|            |                                 |            |
|            |                                 | Close      |

#### **Import Returns**

You can import returns to TaxWise Online for a number of reasons. These can include:

- Returns prepared in TaxWise Desktop Alternative Preparation Solution (APS)
- Returns were converted from another tax program

### Import Returns from TaxWise Desktop

TaxWise Online allows you to import returns from TaxWise Desktop. If you use TaxWise Online, you also have access to TaxWise desktop software, referred to as the Alternative Preparation Solution or APS. This ensures that even if you have a disruption in your internet connection, you can continue preparing returns. Prepare returns in the desktop software, and then transfer them to your TaxWise Online account to transmit.

To do this:

- **1.** From within the return in TaxWise Desktop, click **Diagnostics**.
- 2. From the Diagnostic dialog box, click Mark to Transfer.

|                  |                                                                                                    | 6          | <b>S.</b>       |                   | 2           | <u>_</u>       | 1            | 1           | 0        |  |  |
|------------------|----------------------------------------------------------------------------------------------------|------------|-----------------|-------------------|-------------|----------------|--------------|-------------|----------|--|--|
| Ret              | turn                                                                                                    | Print Form | Link Depr Wkst  | Return Stage      | Interview   | Diagnostics    | CCH iFirm    | e-Signature | Tax Help |  |  |
| 1                | Diagnostic Errors: 327-00-3566                                                                                                    |            |                 |                   |             |                |              |             |          |  |  |
| ŗ                | No diagnostic errors detected.                                                                                                    |            |                 |                   |             |                |              |             |          |  |  |
| F<br>L<br>L<br>1 | Forms to be filed electronically to the IRS are as follows:<br>US Individual Income Tax 1040 Pg 1<br>US Individual Income Tax 1040 Pg 2<br>Wage and Tax Statement [TP-sdfjakl]<br>1040 e-file Signature Authorization |            |                 |                   |             |                |              |             |          |  |  |
| F<br>A           | Rangel 327003566<br>AGI: \$15,000.00                                                                                                    |            |                 |                   |             |                |              |             |          |  |  |
|                  | <u>N</u> ext                                                                                                    | Entry E    | File Mark to Tr | ansfer <u>R</u> u | un <u>(</u> | 2lose <u>F</u> | <u>Print</u> | Help        |          |  |  |

- 3. TaxWise displays confirmation that the return has been marked. Click **OK**.
- 4. Close the return and change the user to Admin.
- 5. Go to Communications and click Transfer to TaxWise Online.

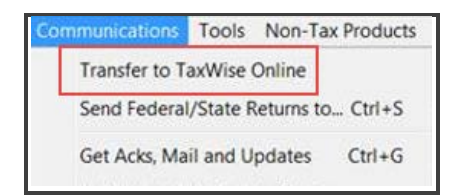

6. Select the return(s) you want to send to TaxWise Online, and click **Send**.

| 🚾 Select Returns     | to Send to TWO: - 1/1       |                              |              |                |                |                  |                 |                   |       |      |       |   | ×    |
|----------------------|-----------------------------|------------------------------|--------------|----------------|----------------|------------------|-----------------|-------------------|-------|------|-------|---|------|
| Deselect <u>A</u> ll | Search by: TIN              |                              |              |                |                |                  |                 |                   |       |      |       |   |      |
| TIN A                | Taxpayer Name               | Return Stage                 |              |                |                |                  |                 |                   |       |      |       |   |      |
| 327-00-3566          | Smith Jane                  |                              |              |                |                |                  |                 |                   |       |      |       |   |      |
|                      |                             |                              |              |                |                |                  |                 |                   |       |      |       |   |      |
|                      |                             |                              |              |                |                |                  |                 |                   |       |      |       |   |      |
|                      |                             |                              |              |                |                |                  |                 |                   |       |      |       |   |      |
|                      |                             |                              |              |                |                |                  |                 |                   |       |      |       |   |      |
|                      |                             |                              |              |                |                |                  |                 |                   |       |      |       |   |      |
|                      |                             |                              |              |                |                |                  |                 |                   |       |      |       |   |      |
|                      |                             |                              |              |                |                |                  |                 |                   |       |      |       |   |      |
|                      |                             |                              |              |                |                |                  |                 |                   |       |      |       |   |      |
|                      |                             |                              |              |                |                |                  |                 |                   |       |      |       |   |      |
|                      |                             |                              |              |                |                |                  |                 |                   |       |      |       |   |      |
|                      |                             |                              |              |                |                |                  |                 |                   |       |      |       |   |      |
|                      |                             |                              |              |                |                |                  |                 |                   |       |      |       |   |      |
|                      |                             |                              |              |                |                |                  |                 |                   |       |      |       |   |      |
|                      |                             |                              |              |                |                |                  |                 |                   |       |      |       |   |      |
|                      |                             |                              |              |                |                |                  |                 |                   |       |      |       |   |      |
|                      |                             |                              |              |                |                |                  |                 |                   |       |      |       |   |      |
|                      |                             |                              |              |                |                |                  |                 |                   |       |      |       |   |      |
|                      |                             |                              |              |                |                |                  |                 |                   |       |      |       |   |      |
| Buusing a computer   | sustem and software to prer | pare and transmit mu client  | t's return e | electronicallu | Loonsenth      | o the disclosu   | re of all infor | mation pertainir  | na to |      |       |   |      |
| my use of the system | and software to create my ( | client's return and to the e | electronic t | transmission ( | of my client's | 's return to the | e taxing auth   | ority, as applica | able  |      |       |   |      |
| by law.              |                             |                              |              |                |                |                  |                 |                   |       | Send | Cance | a | Help |
|                      |                             |                              |              |                |                |                  |                 |                   |       |      |       |   |      |
|                      |                             |                              |              |                |                |                  |                 |                   |       |      |       |   | 11.  |

**7.** TaxWise displays the Electronic Filing Center box. In the session Information section, you will see confirmation stating that the return package has been successfully uploaded and is ready for retrieval in TaxWise Online.

#### 8. Click Close.

TaxWise Online allows you to import returns that were created and uploaded by TaxWise Desktop to a username under your Client ID. TaxWise Desktop and TaxWise Online must be registered with the same EFIN.

To do this:

**1.** Log in as the admin user or a user with the administrator role.

#### 2. Click Tax Returns.

3. From the View More Actions list, click Import Returns.

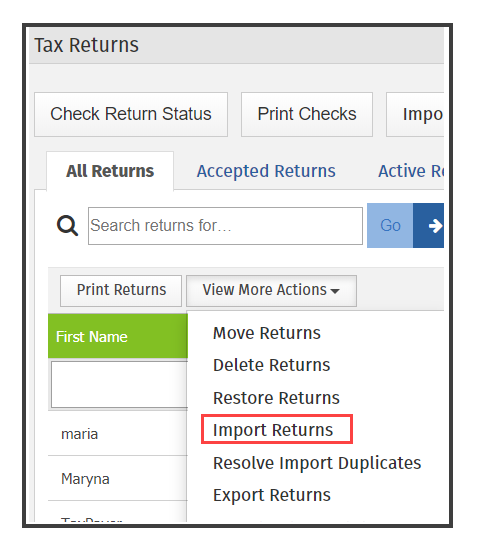

**4.** From the **Assign to User** drop-down list, select the user where you want the returns(s) imported.

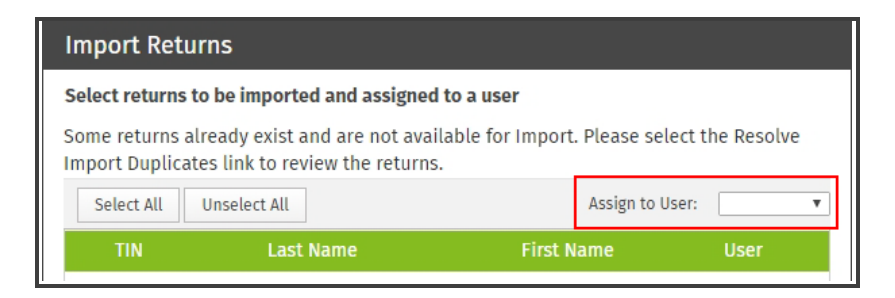

- 5. Select the check box(es) besides the return(s) to be imported.
- 6. Click Import.

| nport Retu<br>lect returns t   | rns<br>o be imported and assigned to                              | a user                      |                 |
|--------------------------------|-------------------------------------------------------------------|-----------------------------|-----------------|
| me returns al<br>port Duplicat | ready exist and are not availat<br>es link to review the returns. | ole for Import. Please sele | ect the Resolve |
| Select All                     | Unselect All                                                      | Assign to Us                | ier:            |
| TIN                            | Last Name                                                         | First Name                  | User            |
|                                | twentyfourtwo                                                     | safetynetmb                 | GUEST           |
|                                | twentyfourthree                                                   | safetynetmb                 | GUEST           |
|                                | twentyfourthree                                                   | safetynetmb                 | GUEST           |
|                                | twentyfourfour                                                    | safetynetmb                 | GUEST           |
|                                | twentyfiveone                                                     | safetynetmb                 | GUEST           |
|                                |                                                                   |                             |                 |
|                                |                                                                   | Im                          | port Close      |

 Click OK to confirm the import, and click Close on the dialog box displaying the status of the import.

#### **Import Converted Returns**

New users can download the tax conversion utility from the Solution Center to convert your prior year returns to use in TaxWise Online. Once the returns are converted and upload to the Solution Center, you will need to import the returns into TaxWise online.

To do this:

- 8. Log in as the admin user or a user with the administrator role.
- 9. Click Tax Returns.
- **10.** From the **View More Actions** list, click **Import Returns**.

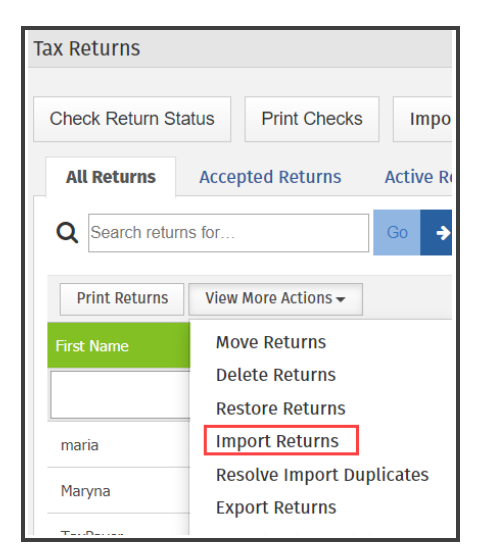

The import process is the same as described in the previous section.

For additional information on the conversion process, review the *Conversion* lessons in the *Registration and Set* up course.

#### **Resolve Import Duplicates**

If a return already exists in TaxWise Online, you will not be able to import a return with the same Social Security number, this results in what we call an import duplicate. You will need to resolve the import duplicates.

To do this:

- 1. From the View More Actions list, click Resolve Import Duplicates.
- 2. Click one of the following:
  - **Existing**: This allows you to keep the existing return in TaxWise Online, but deletes the attempted import from TaxWise Desktop
  - **Imported**: This deletes the existing return in TaxWise Online and imports the return from TaxWise Desktop.
- 3. Click Close.

## Admin Role and

| Resolve In                                                                   | nport Duplicates                  |          |            |                  |  |  |  |  |  |
|------------------------------------------------------------------------------|-----------------------------------|----------|------------|------------------|--|--|--|--|--|
| Returns with                                                                 | the following TINs already exist. |          |            |                  |  |  |  |  |  |
| Do you want to use the existing return or replace it with the imported file? |                                   |          |            |                  |  |  |  |  |  |
| TIN                                                                          | Name                              | Username | Select whi | ch Return to Use |  |  |  |  |  |
|                                                                              | twentyfourtwo, safetynetmb        | karen    | Existing   | Imported         |  |  |  |  |  |
|                                                                              | twentyfiveone, safetynetmb        | karen    | Existing   | Imported         |  |  |  |  |  |
|                                                                              |                                   | Lo       |            | Close            |  |  |  |  |  |

### **Export Returns**

TaxWise online gives you the ability to export your return data and those files can be used in TaxWise Desktop. The export file will be password protected and encrypted. An email containing the password will be sent to the email address on file for the Admin user.

To export returns:

**1.** Log in as the admin user or a user with the administrator role.

#### 2. Click Tax Returns.

3. From the View More Actions list, click Export Returns.

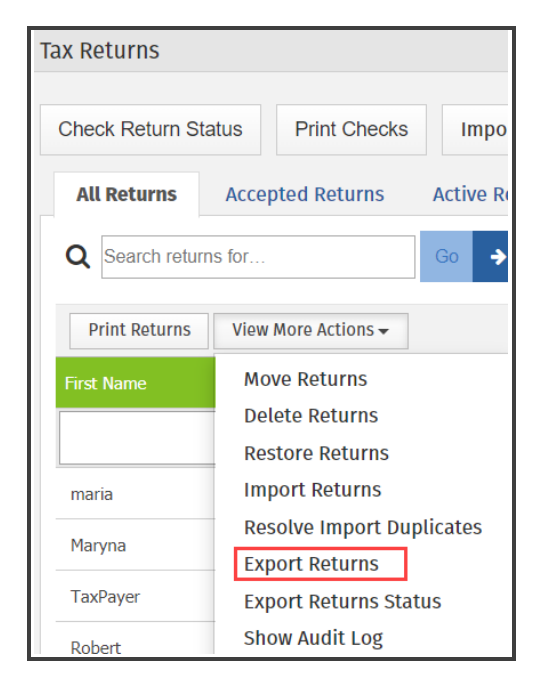

4. Select the return(s) to be exported, and click Export.

| Ехр  | Export Returns |              |              |  |  |  |  |  |  |  |
|------|----------------|--------------|--------------|--|--|--|--|--|--|--|
| Sele | ct returns to  | be exported  |              |  |  |  |  |  |  |  |
| S    | ielect All     | Inselect All |              |  |  |  |  |  |  |  |
|      | TIN            | Last Name    | 🔓 First Name |  |  |  |  |  |  |  |
|      |                | QBI          | TaxPayer     |  |  |  |  |  |  |  |
|      |                | rangel       | maria        |  |  |  |  |  |  |  |
|      |                | Duncan       | Robert       |  |  |  |  |  |  |  |
| ø    |                |              |              |  |  |  |  |  |  |  |
|      |                | Smith        | Robert       |  |  |  |  |  |  |  |
| ø    |                | Kindyak      | Maryna       |  |  |  |  |  |  |  |
|      |                |              |              |  |  |  |  |  |  |  |
|      |                |              | Export Close |  |  |  |  |  |  |  |

**5.** TaxWise Online displays confirmation message stating that the selected returns will be exported, and that you can view the progress of the return export, on the Export Returns Status page. To proceed to the Export Returns Status page, click **OK**.

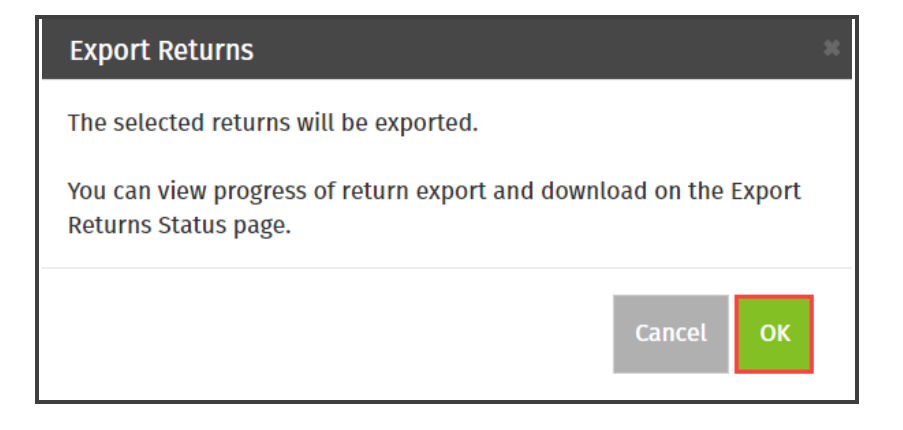

1 You can access the Export Return Status page from the View More Actions menu.

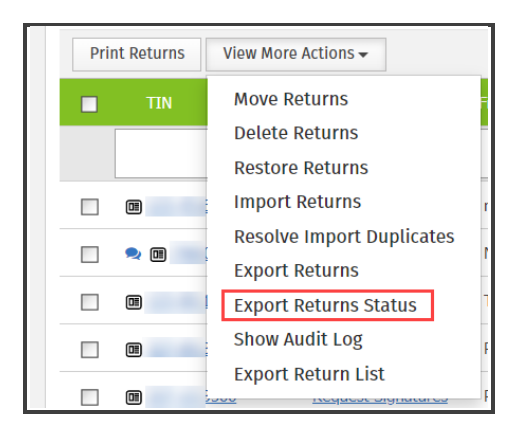

**6.** TaxWise Online displays the Export Returns Status page, were we see that the progress on the Export is still Pending.

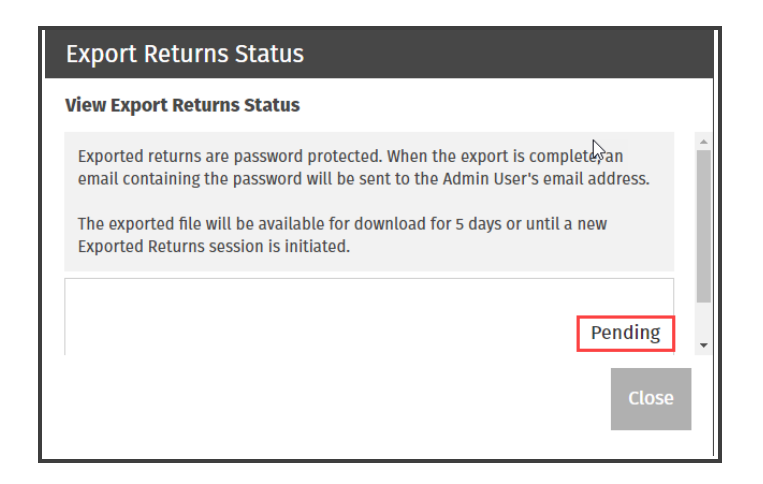

**7.** Once the process is complete, you will see the ZIP file of the exported returns, and the status reflects Complete.

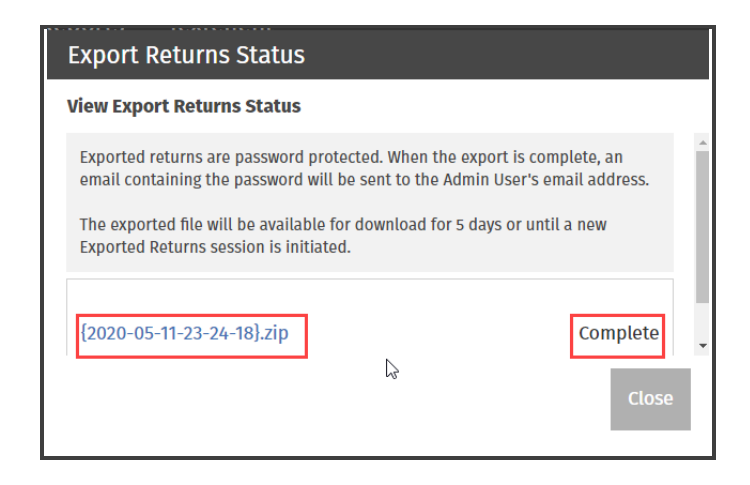

**8.** Remember that the exported returns are password protected. When the export is complete, an email containing the password will be sent to the Admin User's email.

| Password for Exported File(s)                                                                                    |  |  |  |  |  |  |
|----------------------------------------------------------------------------------------------------|--|--|--|--|--|--|
| Do Not Reply <donotrespond@wolterskluwer.com></donotrespond@wolterskluwer.com>                                   |  |  |  |  |  |  |
| Caution, this email may be from a sender outside Wolters Kluwer. Verify the sender and know the content is safe. |  |  |  |  |  |  |
| Your password for the export file created on 5/11/2020 is:                                                       |  |  |  |  |  |  |
| Enter this password when opening the file. $\ \ \ \ \ \ \ \ \ \ \ \ \ \ \ \ \ \ \$                               |  |  |  |  |  |  |
| ***This is an automatically generated email. Please do not reply.***                                             |  |  |  |  |  |  |

- 9. From the Export Return Status page, do one of the following:
  - Click the file name to download the file.
  - Click Close to exit.

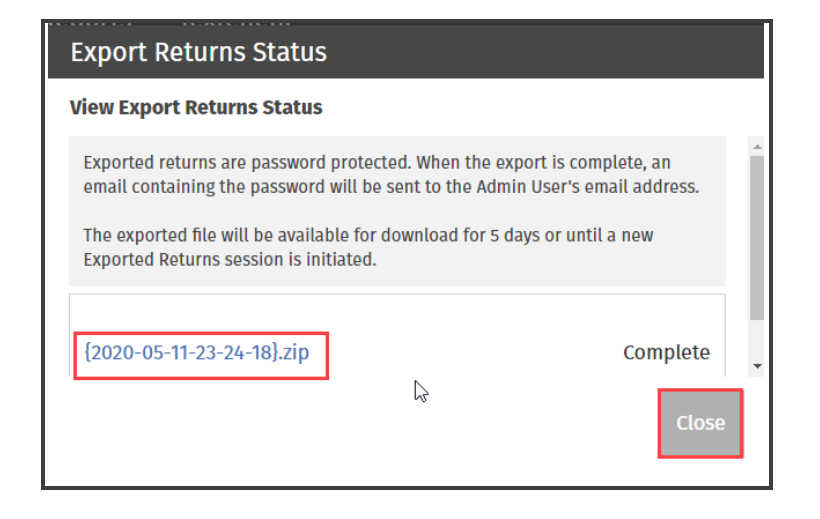

The exported file will be available for download for 5 days or until a new Exported Returns session is initiated.

### Audit Log

TaxWise Online allows you to track certain changes within the return.

To access the Audit log:

- 1. Log in as the admin user, and click on the **Tax Returns** tab.
- 2. From the return list, select the return(s) for which you want to see the audit log.
- 3. From the View More Actions list, click Show Audit Log.

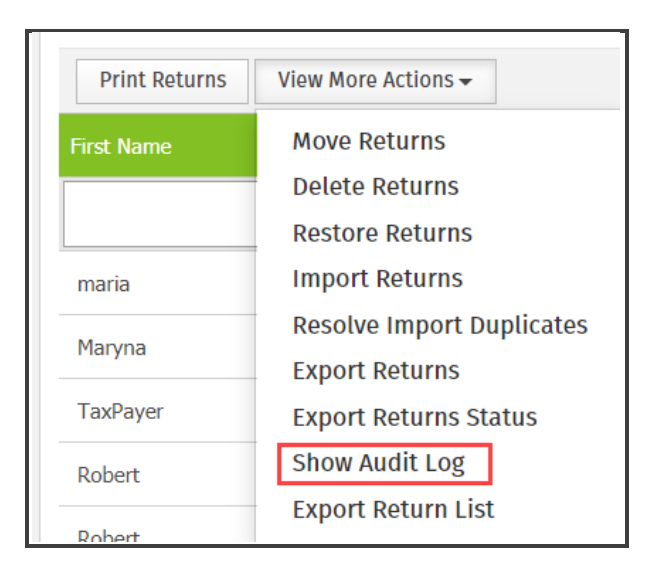

**4.** TaxWise Online displays the Audit log page. Here you will see the audit changes made for the selected return(s).

| teturn Name  | Tin        | 1 User | Event Type   | Event Time Stamp    | Event Details                      | Event Status |
|--------------|------------|--------|--------------|---------------------|------------------------------------|--------------|
| naria rangel | ******6798 | Admin  | Open Return  | 1/17/2020, 12:28 PM | Create New Return from w/ktraining | Successful   |
| aria rangel  | ******6798 | Admin  | Open Return  | 1/17/2020; 12:28 PM | Open Existing Return               | Successful   |
| iaria rangel | 6798       | Admin  | Return Close | 1/17/2020, 12:29 PM | Editing duration in seconds = 53   | Successful   |
| iaria rangel | ++++++6798 | Admin  | Return Close | 1/17/2020. 12:31 PM | Editing duration in seconds = 28   | Successful   |
| iaria rangel | ******6798 | Admin  | Return Close | 1/17/2020. 12:31 PM | Editing duration in seconds = 28   | Successful   |
| iaria rangel | ******6798 | Admin  | Open Return  | 1/22/2020. 12:02 PM | Open Existing Return               | Successful   |
| naria rangel | ******6798 | Admin  | Return Close | 1/22/2020, 12:03 PM | Editing duration in seconds = 13   | Successful   |
| seria rangel | ******6798 | Admin  | Return Close | 1/23/2020, 12:17 PM | Editing duration in seconds = 16   | Successful   |
| iaria rangel | ******6798 | Admin  | Open Return  | 1/23/2020, 12:12 PM | Open Existing Rotum                | Successful   |
| naria rangel | ******6798 | Admin  | Return Close | 1/27/2020. 3:44 PM  | Editing duration in seconds = 40   | Successful   |
| 0 15 20      |            |        |              |                     | Page 1 of 7 (66 item 2 1 2         | 3 4 5 6      |

- 5. From the Audit log dialog box, at the top right, you can do:
  - Export the content to Excel
  - Search

| Audit Log                                                        |  |  |  |  |  |  |                 |  |
|------------------------------------------------------------------|--|--|--|--|--|--|-----------------|--|
| Drag a column header here to group by that column                |  |  |  |  |  |  | <b>Q</b> Search |  |
| Return Name Tin 4 User Event Type Event Time Stamp Event Details |  |  |  |  |  |  | Event Status    |  |

Audit log feature enhancements are coming for the 2020 Filing season. Please look out for the *Enhancements* course that will be available in December 2020.

#### **Export Return List**

The return list on the Tax Returns tab can be exported as a .csv or .xls file.

To export the return list:

- **1.** Log in as the Admin or a user with the Administrator role or ExportGrid role, and click on the **Tax Returns** tab.
- 2. Select the tab representing the view you want to export.

All Returns Accepted Returns Active Returns Paper Returns Rejected Returns Send/Create Failed

3. From the View More Actions list, click Export Return List.

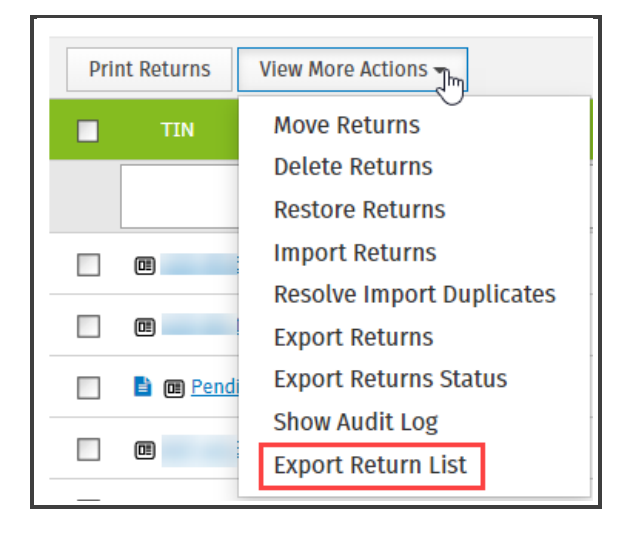

4. Select if you want the return list exported n CSV or XLS format. For this lesson select XLS.

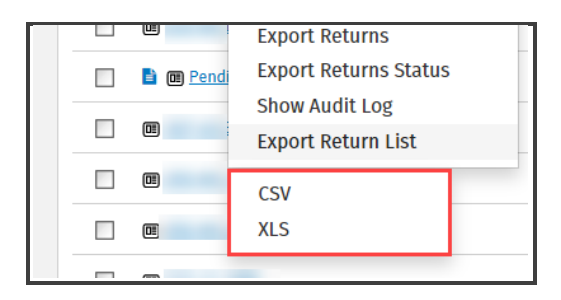

**5.** TaxWise Online displays in the lower left hand corner, the file that is being generated as part of this export.

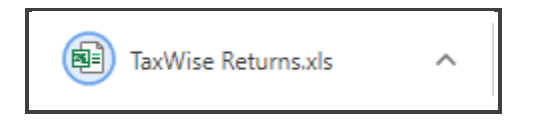

The tax preparer can now open this return list in excel and review it.

# Admin Role and

 $^{\odot}$  2020 Universal Tax Systems, Inc. and its affiliates and/or licensors. All rights reservec

### **Reports**

TaxWise Online contains some reports to assist you in monitoring your business and managing your clients. To view these reports:

- **1.** Click the **Reports** tab.
- 2. Click the **Generate** link for the report you want to run.

| Dashboard                      | Tax Returns  | e-Filing | Reports |          |        |
|--------------------------------|--------------|----------|---------|----------|--------|
| Reports                        |              |          |         |          |        |
| View Report Descriptions       |              |          |         |          |        |
| Name                           |              |          |         |          | Status |
| 1040X Report                   |              |          |         | Generate | None   |
| Outstanding Rejects            |              |          |         | Generate | None   |
| TWO Daily Statistics           |              |          |         | Generate | None   |
| TWO Returns Created by Date    | and Username |          |         | Generate | None   |
| TWO State Return Detail        |              |          |         | Generate | None   |
| TWO Statistical Data (Details) | )            |          |         | Generate | None   |
|                                |              |          |         |          |        |

**3.** TaxWise Online indicates the report is now pending.

| View Report Descriptions |         |
|--------------------------|---------|
| Name                     | Status  |
| 1040X Report             | Pending |

4. When the report is ready to view, click the **Download** icon to open the Excel file.

| Complete | 1/24/2017 9:27:36 AM | a) |
|----------|----------------------|----|
|          |                      |    |

The Administrator can access additional reports from the Solution Center. For additional information see the respective lesson that is part of the Working with Wolters Kluwer course.